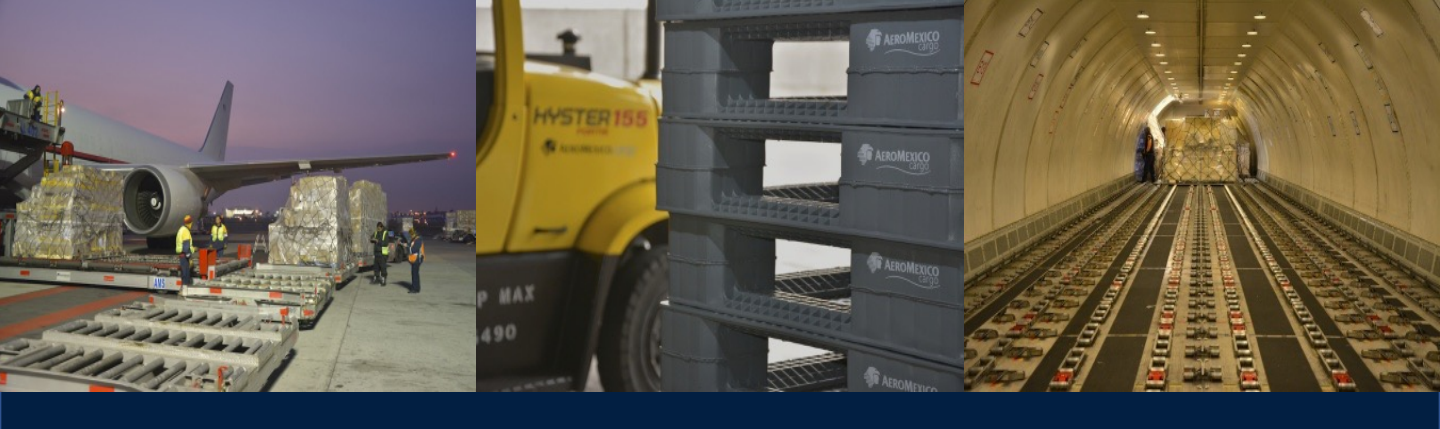

## **AEROMEXICO**

# Guía de impresión de etiquetas para carga

## Cargo label printing guide

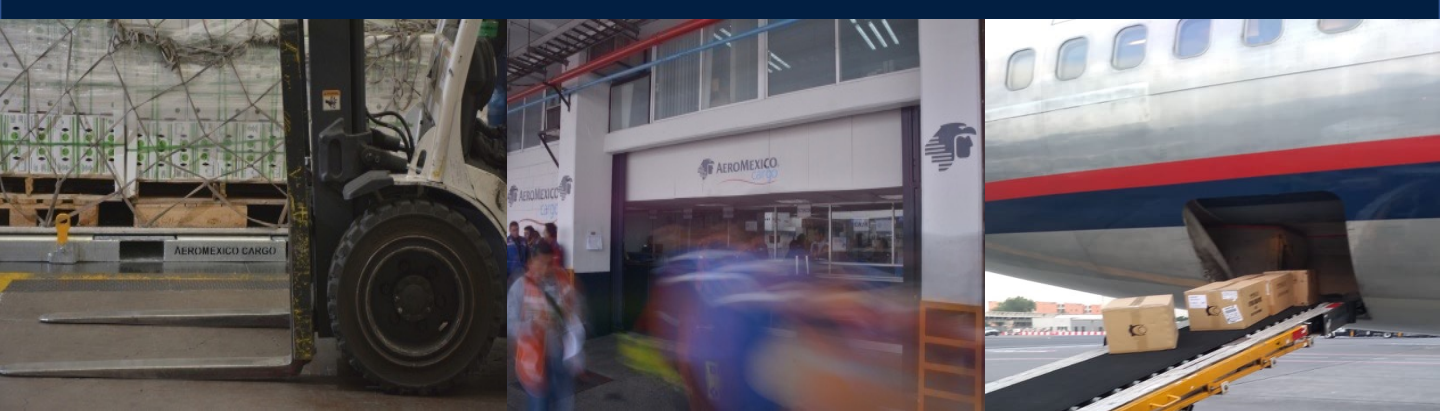

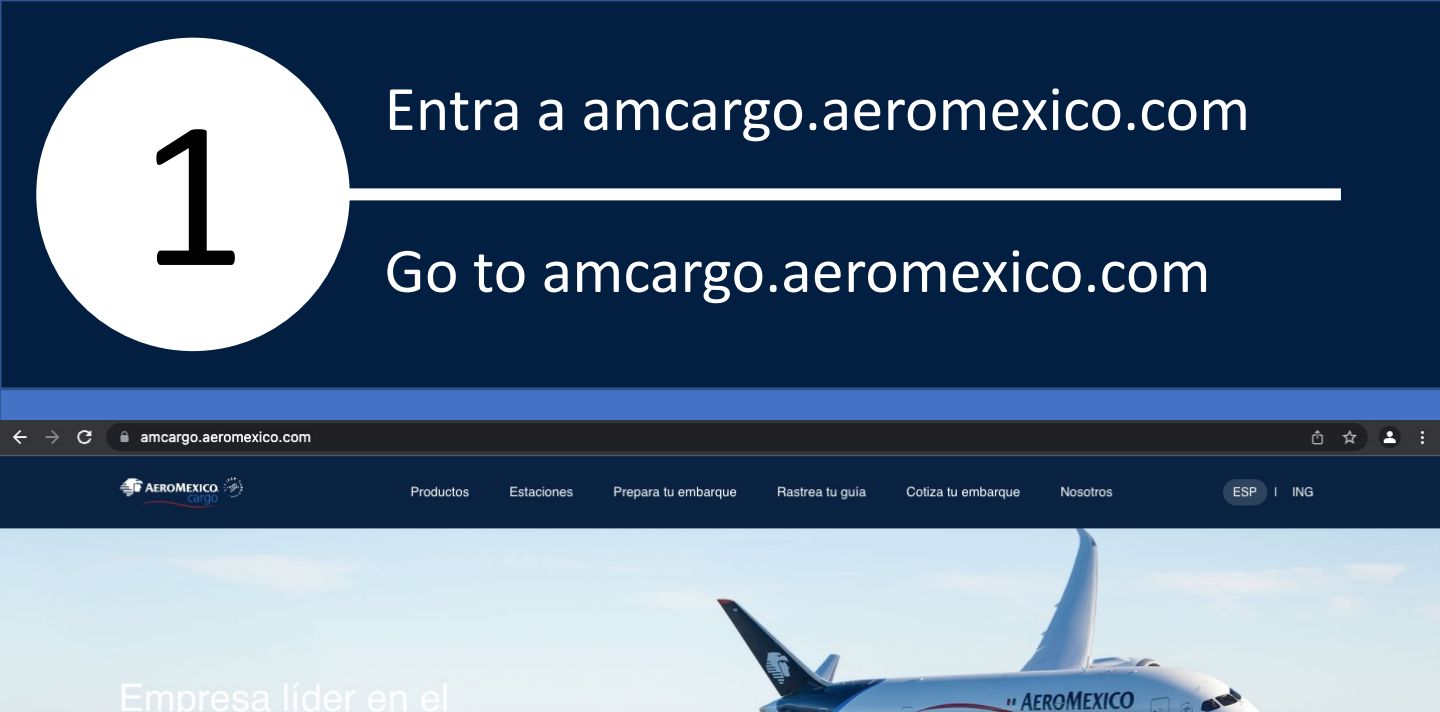

## aérea en México

| 🚸 Rastrea tu guía            | ⊟ Cotiza tu embarque |
|------------------------------|----------------------|
| Prefijo                      | No. de guía          |
| Escribe aquí                 | Escribe aquí         |
| Rastrear mi gula Delta Cargo |                      |
|                              |                      |
|                              |                      |

#### Información

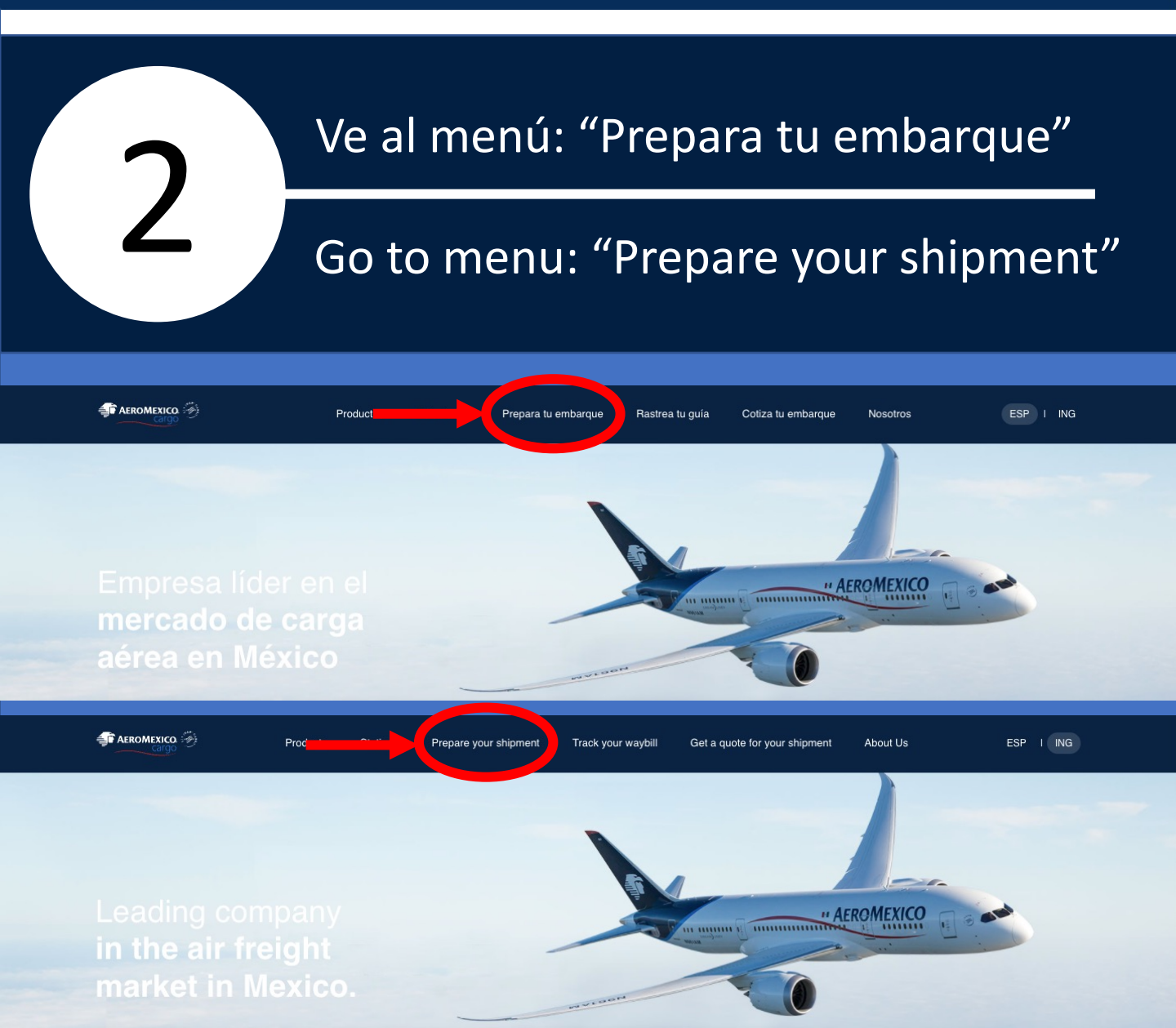

## Opción: "Generador de etiquetas"

## Option: "Label Generator"

3

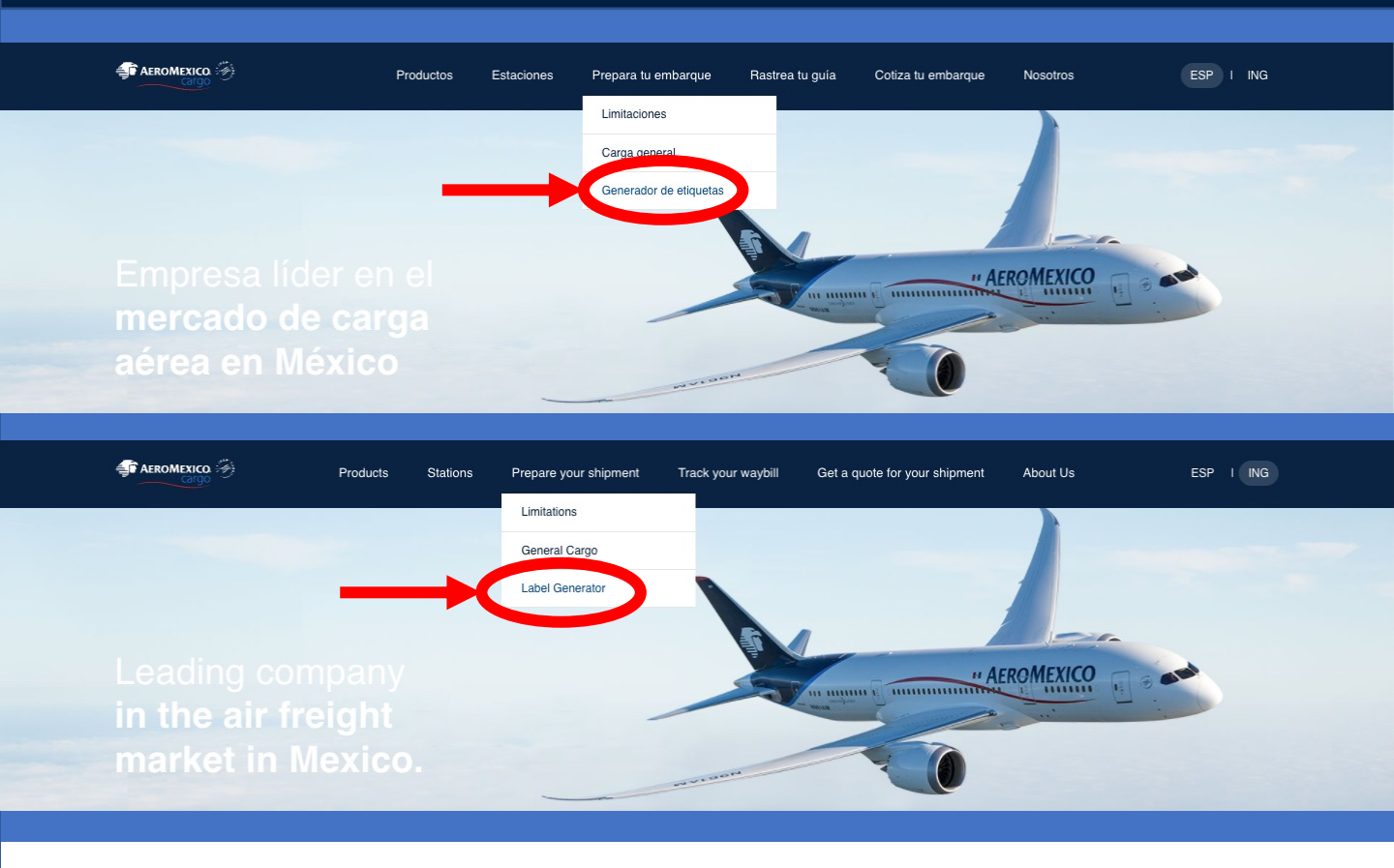

## Seleccionar idoma preferido Esp/Eng

## Select preferred language Spa/Eng

| AEROM                                                        | EXICO. Bienvenido Usuario Invitado                                                                                       |                                   | C Espanol Go<br>Registro |
|--------------------------------------------------------------|----------------------------------------------------------------------------------------------------|-----------------------------------|--------------------------|
| Envíos                                                       | Mi cuenta                                                                                                    | Inicio de sesión                  |                          |
| íos                                                          | Imprimir etiqueta del cóo                                                                                                | digo de barras                    |                          |
| Seguimiento de<br>envío                                      | Imprima etiquetas de código de barras a                                                                                  | iquí.                             | * Campos obligatorios    |
| Imprimir<br>etiqueta del<br>código de<br>barras<br>Cotizador | Detailes de envAo <ul> <li>International</li> <li>Don</li> </ul> Número de<br>documento *         139           Origen * | A Cilos V Constraints O Impresora |                          |
|                                                              | Imprimir Barcode                                                                                                    |                                   | tôp                      |

Ingresar número de guía válido

5

## Input a valid air waybill number

| Detalles de envÃo                                                                                                    |                                                          |
|----------------------------------------------------------------------------------------------------|----------------------------------------------------------|
| International     Omestic                                                                                                    |                                                          |
| Número de<br>documento * [ 9 43814223                                                                                                    |                                                          |
| Origen * 22<br>Destino* 22                                                                                                    |                                                          |
| Piezas * Print label for pieces from 1 Para 4 Peso bruto Kilos V                                                                                                    |                                                          |
| Comentarios 1                                                                                                    |                                                          |
| Impresora de códigos de barras     Impresora     Impresora                                                                                                    |                                                          |
| De 1 Para 1                                                                                                    |                                                          |
|                                                                                                    |                                                          |
|                                                                                                    | Shipment Details                                         |
|                                                                                                    | International     Domestic                               |
|                                                                                                    | Air Waybill No. * 1 9 43814223                           |
|                                                                                                    | Origin * * *>                                            |
|                                                                                                    | Total Pieces *                                           |
|                                                                                                    | Print label for pieces from 1 To 4                       |
|                                                                                                    | Gross Weight Kilos V                                     |
|                                                                                                    | Remarks                                                  |
|                                                                                                    | Printer Type  Barcode Printer  Laser Printer From 1 To 1 |
|                                                                                                    | Print Barcode                                            |
|                                                                                                    |                                                          |
|                                                                                                    |                                                          |
| 6 Ingresar                                                                                                    | orígen<br>igin                                           |
| 6<br>Ingresar<br>Input or                                                                                                    | orígen<br>igin                                           |
| Ingresar         Input or         Petalles de envão         International                                                                                                    | orígen<br>igin                                           |
| 6       Ingresar         Input or       Input or         Petalles de envão       Domestic         Número de documento       139         43814223       Input or                                                                                                    | orígen<br>igin                                           |
| Ingresar         Input or         Input or         Input or         International         International                                       | orígen<br>igin                                           |
| Ingresar         Input or         Input or         International         International<                                 | orígen<br>igin                                           |
| Ingresar         Input or         Input or         Instructional         Origen         Instructional         Instructional                                         | orígen                                                   |
| Ingresar         Input or         International         International         Internati                                 | orígen<br>igin                                           |
| Ingresar         Input or         Input or                                                                                                    | orígen<br>igin                                           |
| Ingresar   Input or   International   International         | orígen<br>igin                                           |
| Ingresar   Input or   Input or     Input or                                                                                                    | orígen<br>igin                                           |
| Ingresar   Input or   International   Ormetaric   International   International   Internati | igin                                                     |
| Ingresa   Input on     Input on     Input o                                                                                                    | igin                                                     |
| Ingresar         Ingresar                                                                                                    | igin                                                     |
| Ingresation         Input or         Internation         Internation                                                                                        | igin                                                     |

Print Barcode

Printer Type 

Barcode Printer 
Laser Printer
From 1
To 1

Remarks

## Ingresar destino final

## Input final destination

| Detalles de envÃo                                                    |                                                                 |
|----------------------------------------------------------------------|-----------------------------------------------------------------|
| International     O Domestic                                         |                                                                 |
| documento * 139 43814223                                             |                                                                 |
| Origen * Y2<br>Destino * UIM                                         |                                                                 |
| Piezas * Print label for pieces from 1 Para 4 Peso bruto Kilos       |                                                                 |
| Comentarios 1                                                        |                                                                 |
| Impresora de códigos de barras O Impresora     Iaser     De 1 Para 1 |                                                                 |
| Imprimir Barcode                                                     |                                                                 |
|                                                                      | Shipment Details                                                |
|                                                                      | International     O Domestic                                    |
|                                                                      | Air Waybill No. * 139 43814223                                  |
|                                                                      | Origin * °2<br>Final Destination (LIM)                          |
|                                                                      | Total Pieces *                                                  |
|                                                                      | Print label for                                                 |
|                                                                      | Gross Weight Kilos V                                            |
|                                                                      | Remarks                                                         |
|                                                                      | Printer Type     Image: Second Printer       From     Image: To |
|                                                                      | Print Barcode                                                   |

## Ingresar piezas totales

## Input total pieces

| $\bigcirc$   | Domestic                                                 |                |                                                                                                    |            |
|--------------|----------------------------------------------------------|----------------|----------------------------------------------------------------------------------------------------|------------|
| 39 43814223  |                                                          |                | Jus                                                                                                    |            |
| 1EX          |                                                          | Č۵             |                                                                                                    |            |
|              |                                                          | 2              |                                                                                                    |            |
| 68           |                                                          | _              |                                                                                                    |            |
| Para         | 4                                                        | _              | 20                                                                                                    |            |
|              | Kilos 🗸                                                  |                |                                                                                                    |            |
|              |                                                          |                |                                                                                                    |            |
| Impresora de | códigos de barra                                         | as 🔿 Impresora | 3                                                                                                    |            |
| Para         | 1                                                        |                |                                                                                                    |            |
| 1            | 39 43814223<br>EX<br>68 Para<br>Impresora de<br>ser Para | O Domestic     | O Domestic<br>39 43814223<br>EX 30<br>Bara 4<br>Kilos V<br>Impresora de códigos de barras O Impresora<br>er Para 1 | O Domestic |

| Shipment Det                   | ails |             |          |             |    |
|--------------------------------|------|-------------|----------|-------------|----|
| International                  |      | 0           | Domestic |             |    |
| Air Waybill No. *              | 139  | 43814223    |          |             |    |
| Origin *                       | MEX  |             |          | 12          |    |
| Final Destination *            |      |             |          | 12          |    |
| Total Pieces *                 | 68   |             |          |             | лл |
| Print label for<br>pieces from | 1    | То          | 4        |             |    |
| Gross Weight                   |      |             | Kilos    | ~           | лл |
| Remarks                        |      |             |          |             |    |
| Printer Type                   | Ban  | code Printe | er O Las | ser Printer |    |
| From                           | 1    | То          | 1        |             |    |

## Seleccionar: "Impresora laser"

## Select: "Laser Printer"

9

ir Bare

| Detalles de envÃo                                                                                                    |                                                                                                    |
|----------------------------------------------------------------------------------------------------|----------------------------------------------------------------------------------------------------|
| International     O Domestic                                                                                                    |                                                                                                    |
| Número de<br>documento * 139 43814223 Click on the label icons to se                                                                                                    | lect the                                                                                               |
| Origen * MEX 22 Particular Annumber of labels per page                                                                                                    |                                                                                                    |
|                                                                                                    |                                                                                                    |
| Print label for pieces from 1 Para 4                                                                                                    |                                                                                                    |
| Peso bruto Kilos V                                                                                                    |                                                                                                    |
| Comentarios 1                                                                                                    |                                                                                                    |
| O Impresora de códigos de barra Impresora                                                                                                    |                                                                                                    |
| De 1 Para 1                                                                                                    |                                                                                                    |
| Imprimir Barcode                                                                                                    |                                                                                                    |
| Shipment D                                                                                                    | Details                                                                                                |
| International                                                                                                    | al O Domestic                                                                                          |
| Air Waybill No. *                                                                                                    | 139 43814223                                                                                           |
| Origin *<br>Final Destination                                                                                                    | MEX     *>     Click on the label icons to select the number of labels per page       *     UIM     *> |
| Total Pieces *                                                                                                    |                                                                                                    |
| Print label for<br>pieces from                                                                                                    | 1 To 4                                                                                                 |
| Gross Weight                                                                                                    | Kilos V Dat                                                                                            |
| Remarks                                                                                                    |                                                                                                    |
| Printer Type<br>From                                                                                                    | Barcode Printe liser Printer                                                                           |
| Print Barcode                                                                                                    |                                                                                                    |
|                                                                                                    |                                                                                                    |
| 10     Click en "Imp       Click on "Gen                                                                                                    | rimir Barcode"<br>erate Label"                                                                         |
| Detalles de envÃo                                                                                                    |                                                                                                    |
| International Obmestic                                                                                                    | det the                                                                                                |
| Numero de<br>documento *         Click on the label icons to se<br>number of labels per page                                                                                                    |                                                                                                    |
| Origen * MEX Destino*                                                                                                    |                                                                                                    |
| Piczas * 68 Print label for Print label for Pr |                                                                                                    |
| pieces from         1         Para         4           Peso bruto         Kilos                                                                                                    |                                                                                                    |
| Comentarios 1                                                                                                    |                                                                                                    |
| Impresora de códigos de barras      Impresora     Impresora     Inser                                                                                                    |                                                                                                    |
| De 1 Para 1                                                                                                    |                                                                                                    |

| Shipment Det                   | ails |               |          |            |                                                                     |
|--------------------------------|------|---------------|----------|------------|---------------------------------------------------------------------|
| International                  |      | 0 (           | Domestic |            |                                                                     |
| Air Waybill No. *              | 139  | 43814223      |          |            | Click on the label icons to select the<br>number of labels per page |
| Origin *                       | MEX  |               |          | 12         |                                                                     |
| Final Destination *            |      |               |          | *æ         |                                                                     |
| Total Pieces *                 | 68   |               |          |            |                                                                     |
| Print label for<br>pieces from | 1    | То            | 4        |            | 7.ux 7.ux                                                           |
| Gross Weight                   |      | - 63          | Kilos    | ~          |                                                                     |
| Remarks                        |      |               |          |            |                                                                     |
| Printer Type                   | Ова  | arcode Printe | er 🔍 Las | er Printer |                                                                     |
| From                           | 1    | То            | 1        |            |                                                                     |

## 11 Imprimir ventana emergente (Windows: ctrl + P MacOS: cmnd + P) Print pop-up window

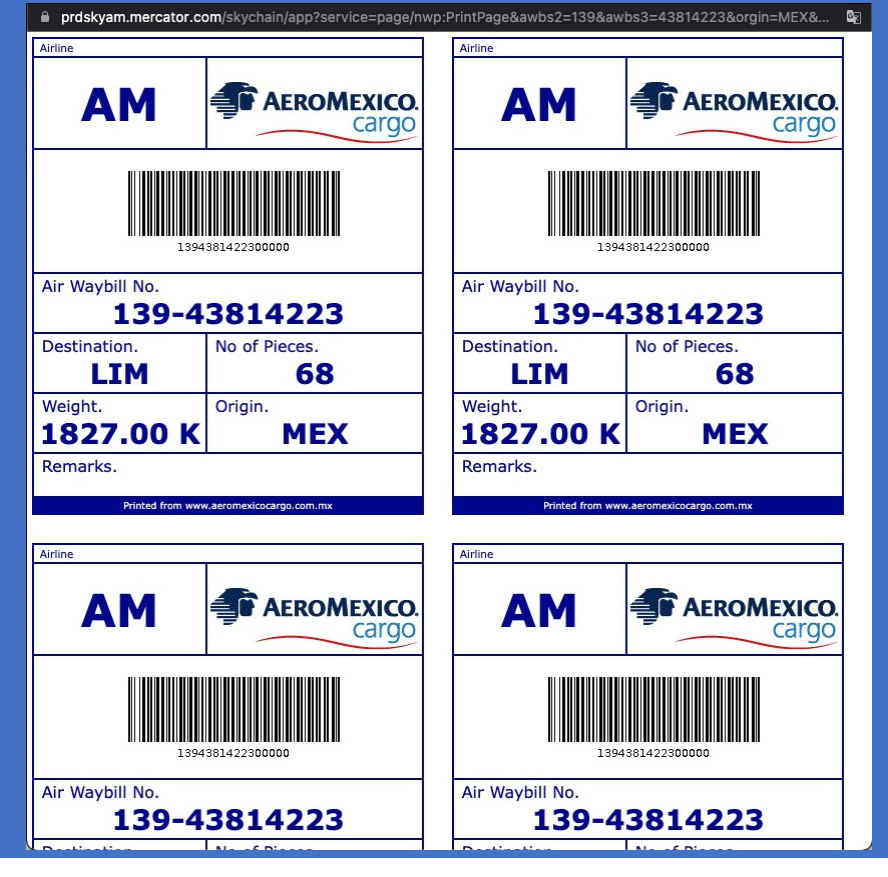

### Seleccionar impresora o guardar PDF

### Selct printer or save as PDF

12

| e p | rdskyam.mercator.com/skyd                                                                                            | chain/app?service=page/nwp:P                                                                                         | rintPage&awbs2=13 | 9&awbs3=43814223&orgir                     | =MEX& 🔤               |
|-----|----------------------------------------------------------------------------------------------------|----------------------------------------------------------------------------------------------------|-------------------|--------------------------------------------|-----------------------|
| Ai  | Arthe<br>AM @AEROMEXICO.<br>Garqo                                                                                    | AM AEROMEXICO.<br>Cardo                                                                                              | Imprimir          | 1 hoja                                     | a de papel            |
|     | 1.9941901422000000                                                                                                   | 1.394/161.422100316                                                                                                  | Destino           | ✓ HP OfficeJet Pro 901<br>Guardar como PDF | 0 series              |
|     | Air Waybill No.<br>139-43814223<br>Destination. No of Pieces.                                                        | Air Waybill No.<br>139-43814223<br>Destination. No of Pieces.                                                        | Páginas           | Ver más                                    |                       |
|     | LIM         68           Weight.         Origin.           1827.00 K         MEX           Remarks.         Kemarks. | LIM         68           Weight.         Origin.           1827.00 K         MEX           Remarks.         Kemarks. | Copias            | 1                                          |                       |
| A   | Petition                                                                                                    | Artice                                                                                                    | Diseño            | Vertical                                   | -                     |
|     | AM AEROMEXICO.                                                                                                    | AM AEROMEXICO.<br>Cargo                                                                                              | Color             | Blanco y negro                             | •                     |
| Р   | 1.99410142200030                                                                                                    | 1.844.001.422.000300                                                                                                 |                   |                                            |                       |
| v   | Air Waybill No.<br>139-43814223<br>Destination. No of Pieces.                                                        | Air Waybill No.<br>139-43814223<br>Destination. No of Pieces.                                                        | Más opciones de   | configuración                              | <b>∼</b> <sup>2</sup> |
| B   | LIM         68           Weight.         Origin.           1827.00 K         MEX                                     | Weight.<br>1827.00 K MEX                                                                                             |                   |                                            |                       |
|     | Remaines.                                                                                                    | Remarks.<br>Relief fain weater herepiopaten ne                                                                       |                   |                                            |                       |
| Ai  |                                                                                                    |                                                                                                    |                   |                                            |                       |
|     |                                                                                                    |                                                                                                    |                   |                                            |                       |
|     |                                                                                                    |                                                                                                    |                   |                                            |                       |
|     |                                                                                                    |                                                                                                    |                   | Cancelar                                   | Imprimir              |
|     |                                                                                                    |                                                                                                    |                   |                                            |                       |

## Predeterminado 4 etiquetas por página

## Default settings – 4 labels per sheet

13

14

| i | Airina                                                                   | Airline                                  |                                       | Imprimir        |           |            | 1 hoja de I      | papel |  |
|---|--------------------------------------------------------------------------|------------------------------------------|---------------------------------------|-----------------|-----------|------------|------------------|-------|--|
|   | AM SeroMexico.<br>cargo                                                  | AM                                       | AEROMEXICO.<br>Cargo                  |                 |           |            |                  |       |  |
|   | 19441014220003E0                                                         | 133                                      | 41801422800000                        | Destino         |           | 🖶 HP Of    | ficeJet Pro 9010 |       |  |
|   | Air Waybill No.<br>139-43814223<br>Destination. No of Pieces.<br>1 TM 68 | Air Waybill No.<br>139-4<br>Destination. | 3814223<br>No of Pieces.              | Páginas         |           | Todos      |                  |       |  |
|   | Weight.<br>1827.00 K MEX<br>Remarks.                                     | Weight.<br>1827.00 K<br>Remarks.         | Origin.<br>MEX                        | Copias          |           | 1          |                  |       |  |
|   | Plant from were an an accuracy provide                                   | Artine                                   |                                       | Diseño          | ľ         | Vertical   |                  |       |  |
|   |                                                                          | AM                                       | AEROMEXICO.<br>Cargo                  | Color           |           | Blanco y n | egro             |       |  |
| v | 1994 801422000320<br>Air Waybill No.<br>139-438142223                    | Air Waybill No.<br>139-4                 | 4181422800380                         | Más opciones de | configura | ición      |                  |       |  |
|   | Versitiation. No of Pieces.                                              | LIM<br>Weight.<br>1827.00 K              | No of Pieces.<br>68<br>Origin.<br>MEX |                 |           |            |                  |       |  |
|   | Remarks.                                                                 | Remarks.                                 | en hern menns dergis dam Jen          |                 |           |            |                  |       |  |
|   |                                                                          |                                          |                                       |                 |           |            |                  |       |  |
| L | _                                                                        |                                          |                                       |                 |           |            |                  |       |  |
|   |                                                                          |                                          |                                       |                 |           | Can        | celar Impr       | imir  |  |
|   |                                                                          |                                          |                                       |                 |           |            |                  |       |  |

## Personalización en "Más opciones..."

## Customize in "More options"

| ê pi | rdskyam.mercator.com/sky                                                                 | chain/app?service=page/nwp                                                           | PrintPage&awbs2=1398 | &awbs3=43814223&orgin=MEX& 🖣                       |
|------|------------------------------------------------------------------------------------------|--------------------------------------------------------------------------------------|----------------------|----------------------------------------------------|
| Ai   | AM AEROMEXICO.<br>Cargo                                                                  | AM FAROMEXICO.<br>Cargo                                                              | Imprimir             | 1 hoja de papel                                    |
|      | 1.394.801.422800310                                                                      | 1.941/61.42200080                                                                    | Destino              | ✓ HP OfficeJet Pro 9010 series<br>Guardar como PDF |
|      | Air Waybill No.           139-43814223           Destination.           LIM           68 | Air Waybill No.<br>139-43814223<br>Destination. No of Pieces.<br>LIM 68              | Páginas              | Ver más                                            |
|      | Weight.<br>1827.00 K MEX<br>Remarks.                                                     | Weight. Origin. MEX<br>Remarks.                                                      | Copias               | 1                                                  |
| Α    | Address AeroMexico.<br>Cargo                                                             | AM AEROMEXICO.<br>Cargo                                                              | Diseño               | Vertical -                                         |
| D    | 1.894101423100380                                                                        | 1,944101422100380                                                                    | Color                | Blanco y negro 👻                                   |
| V    | Air Waybill No.<br>139-43814223<br>Destination.<br>LIM<br>68<br>Weight.<br>Origin.       | LIM         No of Pieces.           LIM         68           Weight.         Origin. | Más opciones de co   | onfiguración                                       |
| R    | 1827.00 K MEX<br>Remarks.                                                                | 1827.00 K MEX<br>Remarks.                                                            |                      |                                                    |
| Ai   |                                                                                          |                                                                                      |                      |                                                    |
|      |                                                                                          |                                                                                      |                      |                                                    |
| -    |                                                                                          |                                                                                      |                      | Cancelar Imprimir                                  |
|      |                                                                                          |                                                                                      |                      |                                                    |

## Personalización a medida

#### Customize as needed

15

16

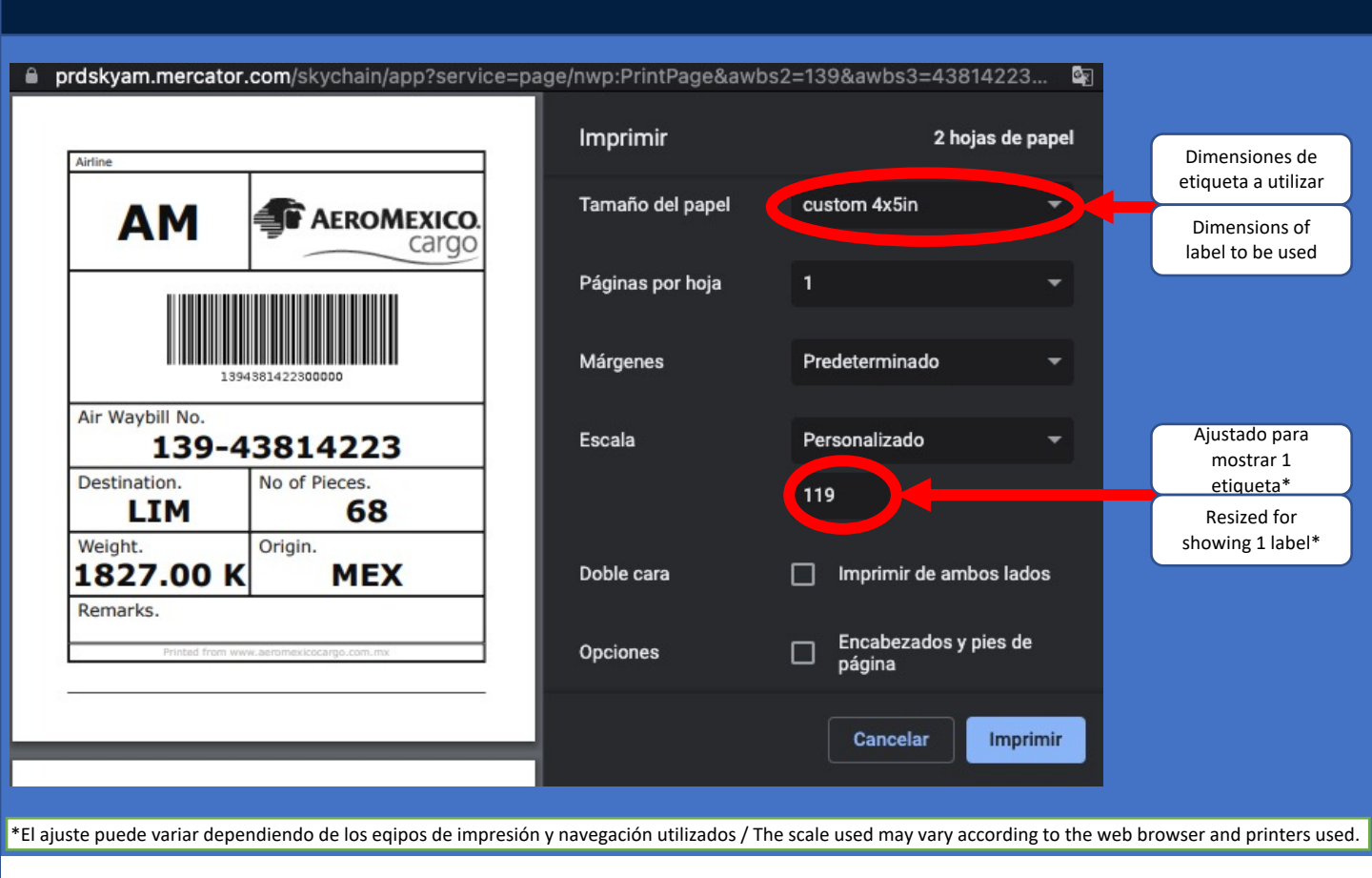

## **Resultados finales**

## **Final results**

| Documento PDF                    |                      |                                  |                           |  | Ноја                            | tamaño                         | carta                           | impresa                       |  |
|----------------------------------|----------------------|----------------------------------|---------------------------|--|---------------------------------|--------------------------------|---------------------------------|-------------------------------|--|
|                                  | PDF                  | file                             |                           |  | Pri                             | nted Lett                      | er size                         | sheet                         |  |
| Airine                           |                      | Artine                           |                           |  | Airline                         |                                | Airline                         |                               |  |
| AM 🖅                             | AEROMEXICO.          | AM                               |                           |  | AM                              | AEROMEXICO.                    | AM                              | AEROMEXICO<br>Cargo           |  |
| 1394361422300                    | Listenticizations    |                                  |                           |  | 21                              | H1901422300000                 | 139                             | 4381422300000                 |  |
| Air Waybill No.<br>139-4381      | 4223                 | Air Waybill No.<br>139-43814223  |                           |  | Air Waybill No.<br>139-43814223 |                                | Air Waybill No.<br>139-43814223 |                               |  |
| Destination. No of F             | Pieces.              | Destination.                     | No of Pieces.<br>68       |  | Destination.                    | No of Pieces.                  | Destination.                    | No of Pieces.                 |  |
| Weight.<br>1827.00 K<br>Remarks. | MEX                  | Weight.<br>1827.00 K<br>Remarks. | Origin.<br>MEX            |  | Weight.<br>1827.00 k            | Origin.<br>MEX                 | Weight.<br>1827.00 K            | Origin.<br>MEX                |  |
| Printed from www.aeromexico      | cargo.com.mx         | Printed from w                   | ww.aeromoticocargo.com.mx |  | Protect from a                  | ninii. Jeromenico cargo com ma | Remarks.                        | ow anterior occurate come and |  |
| Airline                          |                      | Airline                          |                           |  | Airline                         |                                | Arrine                          |                               |  |
| AM 🦈                             | AEROMEXICO.<br>cargo | AM                               | AEROMEXICO.<br>Cargo      |  | AM                              | AEROMEXICO.<br>Cargo           | AM                              | AEROMEXICO.<br>cargo          |  |
| 1994381422300                    | 0000                 | 13                               | 94381422300000            |  |                                 | 94/01/4/22300500               |                                 |                               |  |
| Air Waybill No.<br>139-4381      | 4223                 | Air Waybill No.<br>139-4         | 43814223                  |  | Air Waybill No.                 |                                | Air Waybill No.                 |                               |  |
| Destination. No of F             | Pieces.              | Destination.                     | No of Pieces.<br>68       |  | 139-4<br>Destination.           | 43814223<br>No of Pieces.      | 139-4<br>Destination.           | 3814223<br>No of Pieces.      |  |
| Weight. Origin.                  | MEY                  | Weight.                          | Origin.                   |  | LIM<br>Weight,                  | 68<br>Origin.                  | LIM<br>Weight                   | 68<br>Origin                  |  |
| Remarks.                         |                      | Remarks.                         |                           |  | 1827.00 k                       | MEX                            | 1827.00 K                       | MEX                           |  |
| Printed from www.eeromealco      | carge.com.mx         | Printed from w                   | ww.asromoxicocargo.com.mx |  | Proped from a                   | we seminericacings can my      | Remarks.                        |                               |  |

#### Etiqueta 4x5 autoadherible Self adhesive label (4x5 in) 139-43814223 CDG 5 2035,00 K MEX

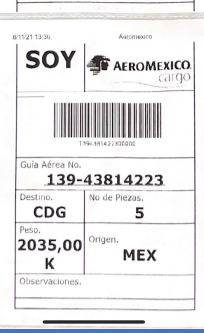